Vivado Usage Notes

Version 1.5

#### **Revision History**

| Revision | Description of Change            | Date   |
|----------|----------------------------------|--------|
| v1.2     | Initial creation for Release 1.2 | 8/2017 |
| v1.4     | Update for Release 1.4           | 9/2018 |
| v1.5     | Update for Release 1.5           | 4/2019 |

# Table of Contents

| 1        | References                                                                                                    | 4                                   |
|----------|----------------------------------------------------------------------------------------------------|-------------------------------------|
| <b>2</b> | Migrating an OpenCPI Platform from ISE to Vivado                                                                                                    | 4                                   |
| 3        | Reverting an OpenCPI Platform from Vivado to ISE                                                                                                    | 4                                   |
| 4        | Vivado Constraints Files                                                                                                    | <b>5</b>                            |
| 5        | Using PreBuilt Cores/Netlists with Vivado and OpenCPI                                                                                                    | 5                                   |
| 6        | Simulating Vivado IP or PreBuilt Cores with XSIM in OpenCPI                                                                                                    | <b>5</b>                            |
| 7        | Using Vivado IP with OpenCPI                                                                                                    | <b>5</b>                            |
| 8        | Makefile options for Vivado/XSIM compilation         8.1       Incremental Compilation - Place/Route         8.2       Synthesis Options : Applies to primitives, workers, platforms, configs, assemblies, containers         8.3       Enabling Optimization Stages         8.4       Implementation Options : Applies to Containers         8.5       XSIM Options : Applies to primitives, workers, platforms, configs, assemblies, containers | 6<br>6<br>6<br>7<br>7               |
| 9        | Global Tcl Initialization Scripts                                                                                                    | 7                                   |
| 10       | Opening up designs in the GUI         10.1 EDIF Netlist         10.2 Project File         10.3 Implementation Design Checkpoint         10.4 Interactive Timing Report         10.5 Elaborated XSIM design         10.6 Open XSIM Wave Database                                                                                                    | 7<br>7<br>8<br>10<br>11<br>12<br>13 |
| 11       | OpenCPI Output Files for Vivado                                                                                                    | <b>14</b>                           |
| 12       | OpenCPI Output Files for XSIM                                                                                                    | 15                                  |

## 1 References

This document assumes a basic understanding of the Linux command line (or "shell") environment. A working knowledge of OpenCPI is required for understanding what vendor tools are necessary to perform various OpenCPI operations. The reference(s) in Table 1 can be used as an overview of OpenCPI and may prove useful.

| Title                    | Link                         |
|--------------------------|------------------------------|
| OpenCPI Overview         | Overview.pdf                 |
| Acronyms and Definitions | Acronyms_and_Definitions.pdf |
| Getting Started          | Getting_Started.pdf          |
| Installation Guide       | RPM_Installation_Guide.pdf   |
| HDL Development Guide    | OpenCPI_HDL_Development.pdf  |

 Table 1: References

This document explains usage of Xilinx Vivado in the context of OpenCPI. For further information regarding Xilinx Vivado, consult Xilinx's documentation (*e.g.* UG835).

# 2 Migrating an OpenCPI Platform from ISE to Vivado

*Note*: This section explains how to migrate an OpenCPI Platform *already created in a previous version of OpenCPI* to use Vivado. Documentation for defining a *new* platform can be found in the *HDL Development Guide*, referenced in Table 1.

- 1. Modify hdl/platforms/<platform>/<platform>.mk to use a target part that maps to Vivado (*e.g.* HdlPart\_matchstiq\_z1=xc7z020-1-clg484).
- 2. Port the platform's UCF file to an XDC file. Reference Xilinx's document Vivado Migration (UG911) for assistance.
- 3. Port the UT file to an XDC file ending in "\*\_bit.xdc". Reference Xilinx's document Vivado Migration (UG911) for assistance.
- 4. Modify <platform>/Makefile to export both the XDC files ("\*.xdc" and "\*\_bit.xdc") instead of the UCF and UT files, via ExportFiles=.
- 5. Build for the platform using the platform name (HdlPlatform=<platform>) or the target-part (HdlTarget=zynq).

## 3 Reverting an OpenCPI Platform from Vivado to ISE

This process is described in assets/hdl/platforms/matchstiq\_z1/ise\_constraints/README for the "matchstiq\_z1" platform. To summarize more generically:

- 1. Modify hdl/platforms/<platform>.mk to use the "ise alias" of the target part (*e.g.* HdlPart\_matchstiq\_z1=xc7z020\_ise\_alias-1-clg484).
- 2. Port the platform's XDC file ("\*.xdc") to a UCF file. Reference Xilinx's document Vivado Migration (UG911) for assistance.
- 3. Port the platform's XDC configuration file ("\*\_bit.xdc") to a UT file. Reference Xilinx's document Vivado Migration (UG911) for assistance.
- 4. Modify <platform>/Makefile to export the UCF and UT files instead of the XDC files via ExportFiles=.
- 5. Build for the platform using the platform name (HdlPlatform=<platform>) or the target-part's "ise alias" (HdlTarget=zynq\_ise).

## 4 Vivado Constraints Files

By default, all constraints files in a platform's directory with the extension ".xdc" are applied during the opt\_design stage (the first post-synthesis implementation stage), *except* for files ending with "\_bit.xdc". Files ending with "\_bit.xdc" are applied later during bitstream generation (write\_bitstream).

Options such as pin assignments, clock constraints, I/O standards, etc. *can* be placed in an ".xdc" file that does *not* end in "\_bit.xdc". For example:

set\_property PACKAGE\_PIN V9 [get\_ports lime\_spi\_sdo];

Constraints relating to project/chip/board configuration as well as bitstream settings can be placed in the "\_bit.xdc" file. This file is the equivalent of Xilinx ISE's ".ut" file. For example: set\_property BITSTREAM.CONFIG.TCKPIN PullUp [current\_design];

## 5 Using PreBuilt Cores/Netlists with Vivado and OpenCPI

While Vivado generates netlists in the EDIF or DCP format, it can also read netlists in NGC format. So, NGC cores prebuilt with ISE (*e.g.* the ddc\_4243\_4ch\_v5 primitive or the complex\_mixer's debug cores) can be used in the same way a Vivado EDIF is used.

When including a core using Cores= (as seen with the complex\_mixer) worker, the core can be either an EDIF, NGC, or DCP file for usage with Vivado. For NGC and EDIF netlists, you will also need to include a VHDL stub file. DCP files, on the other hand, contain both a netlist and a stub, and you therefore do not need to explicitly include a stub file (via SourceFiles=).

To include cores at the worker level, you can set the Cores make variable as follows: Cores="netlist1.ngc mynetlist2.edf mynetlist3.dcp"

As noted above, for NGC and EDIF netlists, you will also need to include a VHDL stub file: SourceFiles="netlist1\_stub.vhd mynetlist2\_stub.vhd"

Another option for including prebuilt cores with OpenCPI is to create an OpenCPI primitive core. In the primitive core's makefile, you would set "PreBuiltCore=mynetlist2.edf". You would then create a VHDL package file. This would comprise of a VHDL package containing the core's component declaration. You would then be able to include this core for any worker using "Cores=<core-name>".

## 6 Simulating Vivado IP or PreBuilt Cores with XSIM in OpenCPI

You may be able to build for XSIM with OpenCPI by including the stub VHDL file mentioned in 5, but omitting the netlist. If this does not work, you will have to generate a simulation netlist.

A simulation netlist can be generated by opening up the post-synthesis IP or core and running the following TCL command:

> write\_vhdl <ip\_name>\_sim.vhd

Now include that as a source file in your worker Makefile: SourceFiles=<ip\_name>\_sim.vhd

The corresponding *synthesis* stub and netlist files (if present) will need to be removed from the SourceFiles and Cores variables in the Makefile before building for XSIM.

# 7 Using Vivado IP with OpenCPI

To use Vivado's IP within OpenCPI, you can follow these steps:

• Create a new Vivado RTL project with no sources

- Window→IP Catalog
- Choose IP, Customize IP
- Generate IP output products in Global mode (stubs, test bench, xci)
- Run synthesis and Open Synthesized Design
- Generate the necessary netlist/source files:
  - Generate the EDIF netlist and VHDL stub:
    - > write\_edif -security\_mode all <ip\_name>.edf
    - > write\_vhdl -mode synth\_stub <ip\_name>.vhd
  - Or, generate the DCP (checkpoint file):
    - > write\_checkpoint <ip\_name>.dcp

Note: Reference section 5 for more information on using Vivado pre-built cores with OpenCPI

- Generate a simulation netlist for use with XSIM:
  - > write\_vhdl <ip\_name>\_sim.vhd

Note: For more information on simulating Vivado IP with ANGRYIPER, reference 6.

• Reference the Instantiation Template (\*.vho) file when instantiating the module in your design.

## 8 Makefile options for Vivado/XSIM compilation

#### 8.1 Incremental Compilation - Place/Route

Setting "VivadoIncrementalCompilation=true" (false by default) enables Vivado's incremental compilation for place and route. This applies during Container compilation only. If enabled, Vivado will attempt to reuse the results of previous place/route runs for this Container. This is very useful when making small source changes (or changes to comments) and then rebuilding.

# 8.2 Synthesis Options : Applies to primitives, workers, platforms, configs, assemblies, containers

To set options for the synthesis stage of compilation:

VivadoExtraOptions\_synth="-<myoption1> -<myoption2>"

Only use the quotes at the command line. If setting this variable *inside* a Makefile, omit the quotes. If you are setting this variable in an assembly Makefile and wish to apply it during container synthesis (as opposed to assembly synthesis), you must prepend the command with 'export '. For example: export VivadoExtraOptions\_synth=-directive runtimeoptimized

### 8.3 Enabling Optimization Stages

Setting "VivadoPowerOpt=true" enables Vivado's power\_opt\_design stage. This is run directly after opt\_design during container implementation.

Vivado's optional phys\_opt\_design stage of implementation can be run after place\_design or after route\_design. In each case, different optimizations are performed. The following options can be used to enable the phys\_opt\_ design stage in on or both of the position:

- "VivadoPostPlaceOpt=true" enables Vivado's phys\_opt\_design stage after place\_design
- "VivadoPostRouteOpt=true" enables Vivado's phys\_opt\_design stage after route\_design

#### 8.4 Implementation Options : Applies to Containers

To set options for a specific implementation stage of compilation:

VivadoExtraOptions\_<stage>="-<myoption1> -<myoption2>"

*Note:* If setting these variables *inside* an assembly Makefile, you must **prepend the command with 'export**' and omit the quotes. Here, stage can be: opt, place, post\_place\_phys\_opt, route, post\_route\_phys\_opt, timing, bit.

# 8.5 XSIM Options : Applies to primitives, workers, platforms, configs, assemblies, containers

To set options for the XSIM xvhdl and xvlog commands: XsimExtraArgs=" -<myoption1> -<myoption2> "

To set options for the XSIM elaboration stage (xelab): XsimXelabExtraArgs=" -<myoption1> -<myoption2> " Note: Only use the quotes at the command line. If setting these variables *inside* a Makefile, omit the quotes.

## 9 Global Tcl Initialization Scripts

As explained in Xilinx's UG835, you can place a Tcl script at **\$HOME/.Xilinx/Vivado/init.tcl** to be executed every time Vivado is launched. This is *not* recommended since it cannot be easily source-controlled with the rest of your project.

## 10 Opening up designs in the GUI

Prior to running any vivado/xsim commands, you must source <path-to-vivado>/settings64.sh. Because these settings interfere with OpenCPI's environment, you should *always* do this in a separate terminal.

#### 10.1 EDIF Netlist

To open up an EDIF (or NGC) netlist in Vivado, navigate to the directory containing the netlist and run: vivado Once the GUI opens up, run the following Tcl commands: read\_edif <netlist-filename>; link\_design; You can then navigate to the "Netlist" tab, right click the file, and choose "Schematic" (Figure 1).

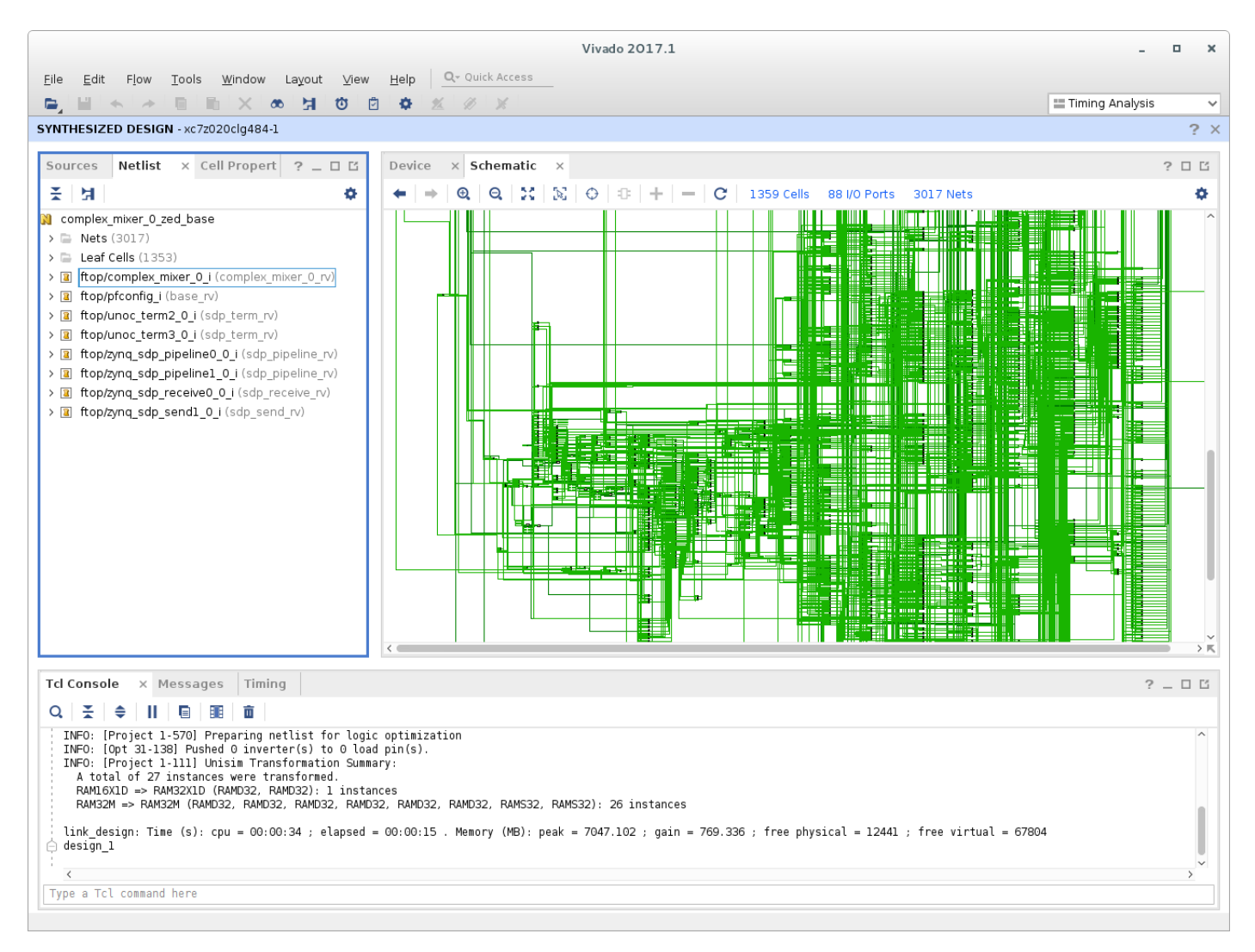

Figure 1: Xilinx Vivado Netlist

Another option for viewing EDIF netlists in Vivado involves creating a Post-Synthesis project and including the netlist as a source file. You can then "Open Synthesized Design" to view the netlist in the GUI.

#### 10.2 Project File

To open up a Vivado project at any level, run: vivado target-<tgt>/<asset-name>.xpr

Because the framework runs compilation in Non-Project Mode, the source files and synthesis results will not be opened side-by-side.

| ы                                                                                                    | as_16_rv - [/data/Documents/workspace/ocpibase.                                                                                                    | .testing/components/bias_16.hdl/target-zynq/bias                                                                                                    | s_16_rv.xpr] - Vivado 2017.1 _ 🛛 🗙                                                                                                    |  |  |  |  |  |
|----------------------------------------------------------------------------------------------------|----------------------------------------------------------------------------------------------------|----------------------------------------------------------------------------------------------------|----------------------------------------------------------------------------------------------------|--|--|--|--|--|
| Eile Edit Flow Tools Window Layout View Help Q- Quick Access                                                                                                    |                                                                                                    |                                                                                                    |                                                                                                    |  |  |  |  |  |
|                                                                                                    |                                                                                                    |                                                                                                    | 🔤 Default Layout 🗸 🗸                                                                                                    |  |  |  |  |  |
| Flow Navigator                                                                                                    | PROJECT MANAGER - bias_16_rv                                                                                                    |                                                                                                    | ? ×                                                                                                    |  |  |  |  |  |
| <ul> <li>PROJECT MANAGER</li> <li>Settings         <ul> <li>Add Sources                 Language Templates</li> <li>IP Catalog</li> <li>IP INTEGRATOR                 Create Block Design                 Open Block Design</li> </ul> </li> </ul> | Sources         ? _ □ Ľ ×           Q   ¥   ♦   +   ?   ● 0         ↓           > Design Sources (90)         ↓           > MakeResetA (MakeResetA.v) (1)         ↓           > Ø 5yncRegister (SyncRegister.v) (1)         ↓           > Ø bias_16(rtl) (bias_16-impl.vhd) (1)         ↓           > Ø cwd(rtl) (cwd.vhd) (1)         ↓           > Ø flush_writer(rtl) (flush_writer.vhd) (1)         ↓ | Project Summary         Settings       Edit         Project name:       bias_16_rv         Project location:       /data/Documents/works         Product family:       Zynq-7000         Project part:       xc7z020clg400-3         Top module name:       bias_16_rv         Target language:       Verilog | ? 미 대 X<br>pace/ocpibase_testing/components/bias_16.hdl/target zynq                                                                                                    |  |  |  |  |  |
| Generate Block Design                                                                                                    | <ul> <li>&gt; @ message_bounds(rth) (message_bound</li> <li>&gt; @ part_slave(rth) (part_slave.vhd) (1)</li> <li>&gt; @ plusarg(rth) (plusarg.vhd) (1)</li> <li>&gt; @ srl_ffo(rth) (srl_ffo.vhd) (1)</li> </ul>                                                                                                    | <ul> <li>&gt; @ message_bounds(rtl) (message_bounds)</li> <li>&gt; @ part_slave(rtl) (part_slave.vhd) (1)</li> <li>&gt; @ plusarg(rtl) (plusarg.vhd) (1)</li> <li>&gt; @ staffo(rtl) (staffo, vhd) (1)</li> <li>Svnthesis</li> </ul>                                                                          |                                                                                                    |  |  |  |  |  |
| Run Simulation   RTL ANALYSIS   Open Elaborated Design   Structuresis                                                                                                    | > @ trace_buffer_ulong(rtl) (trace_buffer_u         @ BRAM1 (BRAM1.v)         Hierarchy       Libraries         Compile Order         Properties       ? _ □ Ľ ×                                                                                                    | Status:       Not started         Messages:       No errors or warnings         Part:       xc7z020clg400-3         Strategy:       Vivado Synthesis Defaults                                                                                                    | Status:     Not started       Messages:     No errors or warnings       Part:     xc7z020clg400-3       Strategy:     Vivado Implementation Defaults       Incremental compile:     None |  |  |  |  |  |
| <ul> <li>Run Synthesis</li> </ul>                                                                                                    | $\leftarrow   \Rightarrow   \diamondsuit$                                                                                                    | Timing                                                                                                    |                                                                                                    |  |  |  |  |  |
| <ul> <li>Open Synthesized Design</li> <li>IMPLEMENTATION</li> </ul>                                                                                                    |                                                                                                    | Run Implementation to see DRC results                                                                                                    | Run Implementation to see timing results                                                                                                    |  |  |  |  |  |
| <ul> <li>Run Implementation</li> <li>Open Implemented Design</li> </ul>                                                                                                    | Select an object to see properties                                                                                                    | Utilization<br>Run Synthesis to see utilization results                                                                                                    | Power Run Implementation to see power results                                                                                                    |  |  |  |  |  |
| <ul> <li>PROGRAM AND DEBUG</li> <li>III Generate Bitstream</li> <li>&gt; Open Hardware Manager</li> </ul>                                                                                                    | Tcl ConsoleMessagesLogReports $Q_{\parallel} \stackrel{\star}{\Rightarrow}   \diamondsuit   \And   \And   \And   \gg   \Rightarrow   \bigstar   \%  $                                                                                                    | Design Runs X                                                                                                    | ? _ 🗆 🛛                                                                                                    |  |  |  |  |  |
|                                                                                                    | Name     Constraints     Status     WNS       ∨ ▷ synth_1     constrs_1     Not started       ▷ impl_1     constrs_1     Not started                                                                                                    | TNS WHS THS TPWS Total Power Failed                                                                                                    | Routes LUT FF BRAMS URAM DSP Start Elapsed                                                                                                    |  |  |  |  |  |

Figure 2: Xilinx Vivado Project

However, after a project file is opened in the GUI, synthesis can be rerun in Project Mode. The synthesized design can then be opened, and the netlist and source can be viewed together.

| Synthesis Completed                                       |  |  |  |  |  |  |
|-----------------------------------------------------------|--|--|--|--|--|--|
| <b>i</b> Synthesis successfully completed.<br><b>Next</b> |  |  |  |  |  |  |
| O <u>R</u> un Implementation                              |  |  |  |  |  |  |
| Open Synthesized Design                                   |  |  |  |  |  |  |
| ○ View Reports                                            |  |  |  |  |  |  |
| Don't show this dialog again                              |  |  |  |  |  |  |
| OK Cancel                                                 |  |  |  |  |  |  |

Figure 3: Xilinx Vivado Open Synthesized Design

After this, netlists and sources can be viewed together.

| bia                                                                                                    | s_16_rv - [/data/Documents/workspace/ocpibase_testing/components/bias_16.hdl/target-zynq/bias_16_rv.xpr] - Vivado 2017.1                                                                                                    | _ = ×                           |
|----------------------------------------------------------------------------------------------------|----------------------------------------------------------------------------------------------------|---------------------------------|
| <u>F</u> ile <u>E</u> dit F <u>l</u> ow <u>T</u> ools <u>W</u> in                                                                                                    | ndow Layout View Help Q- Quick Access                                                                                                    | Synthesis Complete 🛛 🗸          |
|                                                                                                    | × ∞ ▶ 時 月 ② ② ◇ ∑ ※ ※                                                                                                    | Timing Analysis                 |
| Flow Navigator                                                                                                    | SYNTHESIZED DESIGN - xc7z020clg400-3 (active)                                                                                                    | ? ×                             |
| <ul> <li>PROJECT MANAGER</li> <li>Settings</li> <li>Add Sources</li> <li>Language Templates</li> <li>IP Catalog</li> <li>IP INTEGRATOR</li> <li>Create Block Design</li> <li>Open Block Design</li> <li>Generate Block Design</li> <li>SIMULATION</li> <li>Run Simulation</li> <li>RTL ANALYSIS</li> </ul> | Sources       Netlist       × Netlist Pro       ?       C         X       bias_16_rv       >       >       >       >       >       >       >       >       >       >       >       >       >       >       >       >       >       >       >       >       >       >       >       >       >       >       >       >       >       >       >       >       >       >       >       >       >       >       >       >       >       >       >       >       >       >       >       >       >       >       >       >       >       >       >       >       >       >       >       >       >       >       >       >       >       >       >       >       >       >       >       >       >       >       >       >       >       >       >       >       >       >       >       >       >       >       >       >       >       >       >       >       >       >       >       >       >       >       >       >       >       >       >       >       >       >       >       >       > | ? 🗆 🗹<br>8 I/O Ports 406 Nets 🌩 |
| <ul> <li>&gt; Open Elaborated Design</li> <li>&gt; SYNTHESIS</li> <li>&gt; Run Synthesis</li> <li>&gt; Open Synthesized Des<br/>Constraints Wizard</li> </ul>                                                                                                    |                                                                                                    |                                 |
| Edit Timing Constraint                                                                                                    |                                                                                                    |                                 |
| 🐞 Set Up Debug                                                                                                    | Tcl Console Messages Log Reports Design Runs Timing x                                                                                                    | 2 _ 0 6                         |
| ö Report Timing Summa                                                                                                    | No timing reports are available for display. To report timing alick one of the following links:                                                                                                    | L L                             |
| Report Clock Network:                                                                                                    | Check Timing reports are available for display. To report timing click one of the following links:                                                                                                    |                                 |
| Report Clock Interacti                                                                                                    | crieck the design to possible drining problems.                                                                                                    |                                 |
| 🖻 Report Methodology                                                                                                    | Report liming Summary Generate a timing summary to understand if the design met timing.                                                                                                    |                                 |
| Report DRC                                                                                                    | Report Timing Generate a timing report.                                                                                                    |                                 |
| Report Noise                                                                                                    | Report CDC         Generate a clock domain crossings report.                                                                                                    |                                 |
| Report Utilization                                                                                                    | Report Pulse Width Reports the pulse width of the specified clock signals in the clock network and upon reaching the flip-flop.                                                                                                    |                                 |
| 📽 Report Power                                                                                                    | Report Datasheet Create a datasheet report for the current design, providing the timing characteristics at the I/O pads.                                                                                                    | ~                               |

Figure 4: Xilinx Vivado Netlist View

At this point, you can right click on elements of the netlist and "Go To Source".

The various stages of implementation also generate project files. These project files can be opened, and implementation can be run in Project-Mode via the Vivado GUI. The other option for viewing implementation results is to open an implementation-stage's checkpoint as described in 10.3.

#### 10.3 Implementation Design Checkpoint

To open up a Vivado Design Checkpoint resulting from any post-synthesis implementation stage, run: vivado <path-to-OCPI-container-dir>/target-<tgt>/<OCPI-container-name>-<stage>.dcp

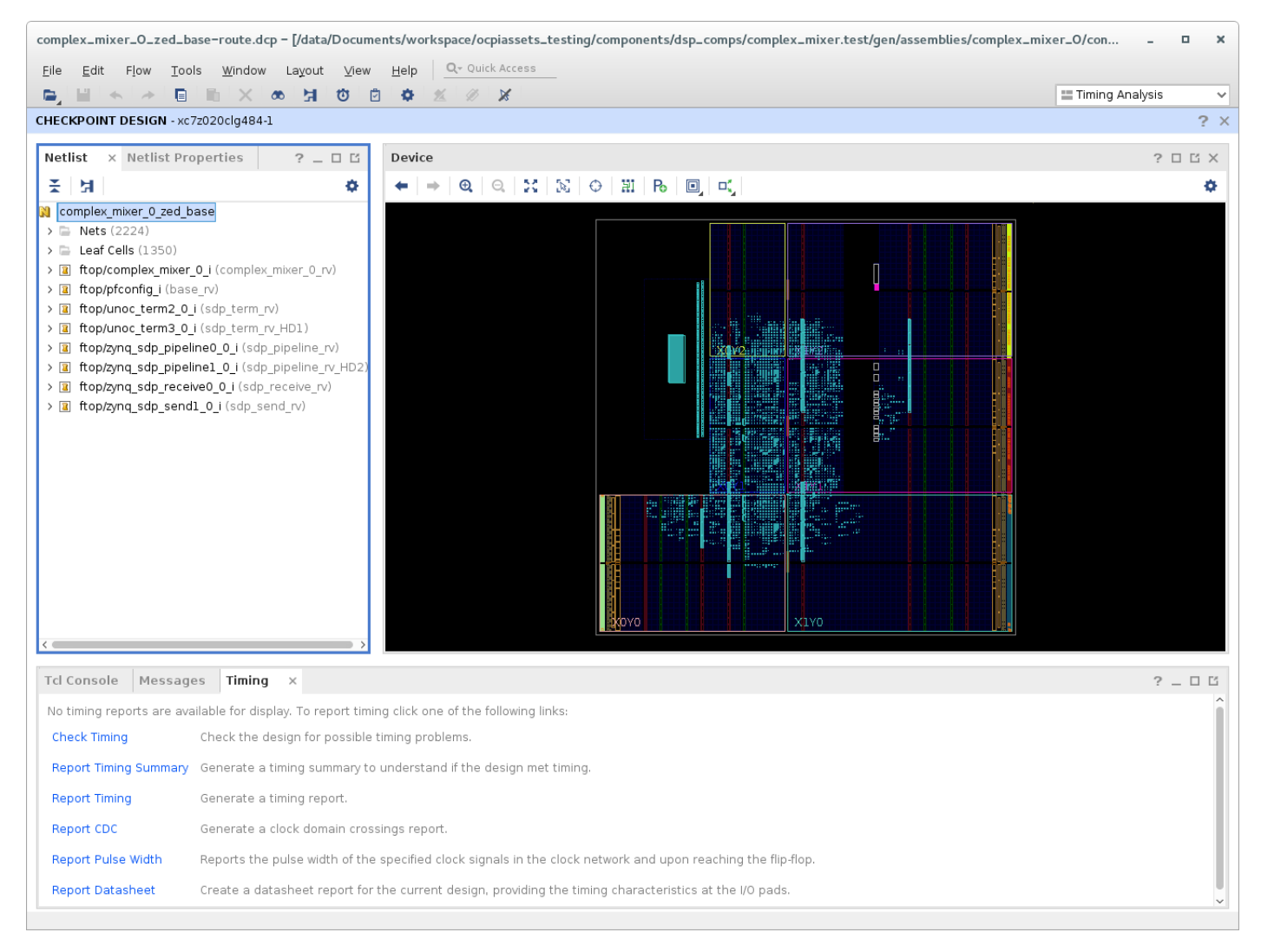

Figure 5: Xilinx Vivado Post-Route Design Checkpoint

#### 10.4 Interactive Timing Report

To open up an interactive timing report (result of timing stage of implementation):

- 1. Open up the Design Checkpoint for the route stage (shown in 10.3).
- 2. Open the interactive timing report:

 $File \rightarrow Open \ Interactive \ Report \rightarrow \texttt{<container-name>-timing.rpx}$ 

| complex_mixer_O_zed_base-ro                                                                                                    | oute.dcp – [/data/Docu                                                                                                    | iments/work    | space/oo            | piassets_test | ing/components/dsp_comps/c | omplex_mixer.test/gen/asseml | blies/complex | _mixer_0/cor | 1           | • ×   |
|----------------------------------------------------------------------------------------------------|----------------------------------------------------------------------------------------------------|----------------|---------------------|---------------|----------------------------|------------------------------|---------------|--------------|-------------|-------|
| <u>F</u> ile <u>E</u> dit F <u>l</u> ow <u>T</u> ools <u>W</u>                                                                                                    | (indow Layout ⊻ie                                                                                                    | w <u>H</u> elp | <b>Q</b> ≁ Quid     | k Access      |                            |                              |               |              |             |       |
|                                                                                                    | X 👁 🚽 🔯                                                                                                    | 0 💠 :          | <u>k</u>            | ×             |                            |                              |               | 📰 Timin      | ıg Analysis | ~     |
| CHECKPOINT DESIGN - xc7z020c                                                                                                    | lg484-1                                                                                                    |                |                     |               |                            |                              |               |              |             | ? ×   |
| Netlist × Path Properties                                                                                                    | ? _ 0 6                                                                                                    | Device         |                     |               |                            |                              |               |              | ? [         | - C × |
| · 문 · 년                                                                                                    | •                                                                                                    | ← →            | Ð,                  | Q 🔀 🕅         | 🕀 🖽 Ro 💷 🔍                 |                              |               |              |             | ¢     |
| ii PS7_<br>ii PS_C<br>ii PS_C<br>ii PS_C<br>ii PS_S<br>ii VCC<br>v ii sr (SyncResetA)<br>> Nets (22)<br>v ii Leaf Cells (2<br>ii reset_ho<br>ii reset_ho | i (PS7)<br>IK_BIBUF (BIBUF)<br>ORB_BIBUF (BIBUF)<br>ORB_BIBUF (BIBUF)<br>RSTB_BIBUF (BIBUF)<br>NCC)<br>id[17]_i1 (LUT1)<br>id[reg[0] (FDCE)<br>id[reg[1] (FDCE)<br>id[reg[2] (FDCE)<br>id[reg[3] (FDCE)<br>id[reg[4] (FDCE)<br>id[reg[5] (FDCE)<br>id[reg[6] (FDCE)<br>id[reg[10] (FDCE)<br>id[reg[11] (FDCE)<br>id[reg[12] (FDCE)<br>id[reg[12] (FDCE)<br>id[reg[12] (FDCE) |                |                     |               |                            |                              |               |              |             |       |
| reset_nd                                                                                                    | id_reg[13] (FDCE)                                                                                                    | /              |                     |               |                            |                              |               |              |             | ĸ     |
| Tcl Console Messages 1                                                                                                    | iming ×                                                                                                    |                |                     |               |                            |                              |               |              | ? .         | _ 0 6 |
| Q   ≚   ≑   C   Ш                                                                                                    | Q, , , , , , , , , , , , , , , , , , ,                                                                                                     | – H            | <ul><li>▲</li></ul> | Timin         | g Checks - Setup           |                              |               |              |             |       |
| General Information                                                                                                    | Name                                                                                                    | Slack 🔨 1      | Levels              | High Fanout   | From                       | То                           | Total Delay   | Logic Delay  | Net Delay   | Logic |
| Settings                                                                                                    | l> Path 43                                                                                                    | 0.712          | 1                   | 475           | ftop/pfconfigold_reg[17]/C | ftop/pfconfigunt_reg[10]/R   | 8.496         | 0.580        | 7.916       | -     |
| Setup (40)                                                                                                    | ly Path 44                                                                                                    | 0.712          | 1                   | 475           | ttop/pfconfigold_reg[17]/C | ftop/pfconfigunt_reg[11]/R   | 8.496         | 0.580        | 7.916       |       |
| Hold (40)                                                                                                    | l Path 45                                                                                                    | 0.712          | 1                   | 475           | ttop/pfconfigold_reg[17]/C | ttop/pfconfigount_reg[8]/R   | 8.496         | 0.580        | 7.916       |       |
| 1010 (107                                                                                                    | Path 46                                                                                                    | 0.712          | 1                   | 475           | ttop/ptcontigold_reg[17]/C | πop/ptcontigount_reg[9]/R    | 8.496         | 0.580        | 7.916       | 2     |
|                                                                                                    | Path 4/                                                                                                    | 0.745          | 6                   | 80            | ftop/prconfigi/SAXIHPTACLK | ftop/zynq_sapeg_reg[2]/CE    | 8.754         | 2.409        | 5.345       | 2     |
|                                                                                                    | 48 ×                                                                                                    | 0.755          | 1                   | 4/5           | itop/prconfigoia_reg[17]/C | ntop/prcontigount_reg[4]/R   | 8.452         | 0.580        | /.8/2       | >     |
| Report Timing - complex_mix                                                                                                    | er_0_zed_base-timin                                                                                                    | g (saved)      |                     |               |                            |                              |               |              |             |       |
|                                                                                                    |                                                                                                    |                |                     |               |                            |                              |               |              |             |       |

Figure 6: Xilinx Vivado Interactive Timing Report

### 10.5 Elaborated XSIM design

```
To open up the results of XSIM's xelab:
xsim <path-to-OCPI-container-dir>/target-<tgt>/<OCPI-container-name>
```

|                                           | _ = ×                          |                       |                       |                    |    |
|-------------------------------------------|--------------------------------|-----------------------|-----------------------|--------------------|----|
| File Edit Tools Window Layout             |                                |                       |                       |                    |    |
|                                           |                                | 10 ns 🗸 🖭             | С                     | 😑 Default Layout 💊 |    |
| SIMULATION - Simulation - complex mixer 0 | frw xsim base                  |                       |                       | 2 3                | k  |
|                                           |                                |                       |                       |                    |    |
| Scope × Sources                           | _ 🗆 🖸                          | Objects               | ? _ 🗆 🖒 X             |                    |    |
| Q ≚ ♦                                     | 0                              | Q                     | 0                     |                    |    |
| Name                                      | Design Unit Block Type         | Name                  | Value Data^           |                    |    |
| v 🛾 complex_mixer_0_frw_xsim_base         | complex_mix VHDL En            | > 👒 ocpi_deb          | 0 Array               |                    |    |
| > 🏮 ftop                                  | complex_mix VHDL En            | > 👒 ocpi_endi         | 0 Array               |                    |    |
| 🧧 glbl                                    | glbl Verilog                   | > 👒 sdp_widt          | 01 Array              |                    |    |
|                                           |                                |                       |                       |                    |    |
|                                           |                                |                       |                       |                    |    |
|                                           |                                |                       |                       |                    |    |
|                                           |                                |                       |                       |                    |    |
|                                           |                                |                       |                       |                    |    |
|                                           |                                |                       |                       |                    |    |
|                                           |                                |                       |                       |                    |    |
|                                           |                                |                       |                       |                    |    |
|                                           |                                |                       |                       |                    |    |
|                                           |                                |                       |                       |                    |    |
|                                           |                                |                       |                       |                    |    |
|                                           |                                |                       |                       |                    |    |
|                                           |                                | <                     |                       |                    |    |
|                                           |                                |                       |                       |                    | i. |
| ICICONSOLE X Messages                     |                                |                       |                       | ? _ 0 6            |    |
| Q, X ≑ II 🗉 🖩 🗖                           |                                |                       |                       |                    |    |
| INFO: [IP_Flow 19-2313] Loaded Vivad      | o IP repository '/opt/Xilinx/V | /ivado/2017.1/data/ip | 5. Contraction (1997) | ^                  | 1  |
| Vivado Simulator 2017.1                   | er -autotoadworg               |                       |                       |                    | L  |
| — Time resolution is 1 ps                 |                                |                       |                       |                    | L  |
|                                           |                                |                       |                       |                    |    |
| Type a Tel command hare                   |                                |                       |                       | >                  |    |
| Type a recommand here                     |                                |                       |                       |                    |    |
|                                           |                                |                       |                       | Sim Time: 0 fs     |    |

Figure 7: Xilinx Vivado Simulator Elaborated Design

#### 10.6 Open XSIM Wave Database

As with any other simulator, you can run:

ocpiview <simulations-directory>

For example, for the complex\_mixer.test Unit Test, after running case00.00 with ocpidev's --keep-simulations option (or Make's KeepSimulations=1) set, you can run:

ocpiview run/xsim/case00.00.complex\_mixer.hdl.simulation

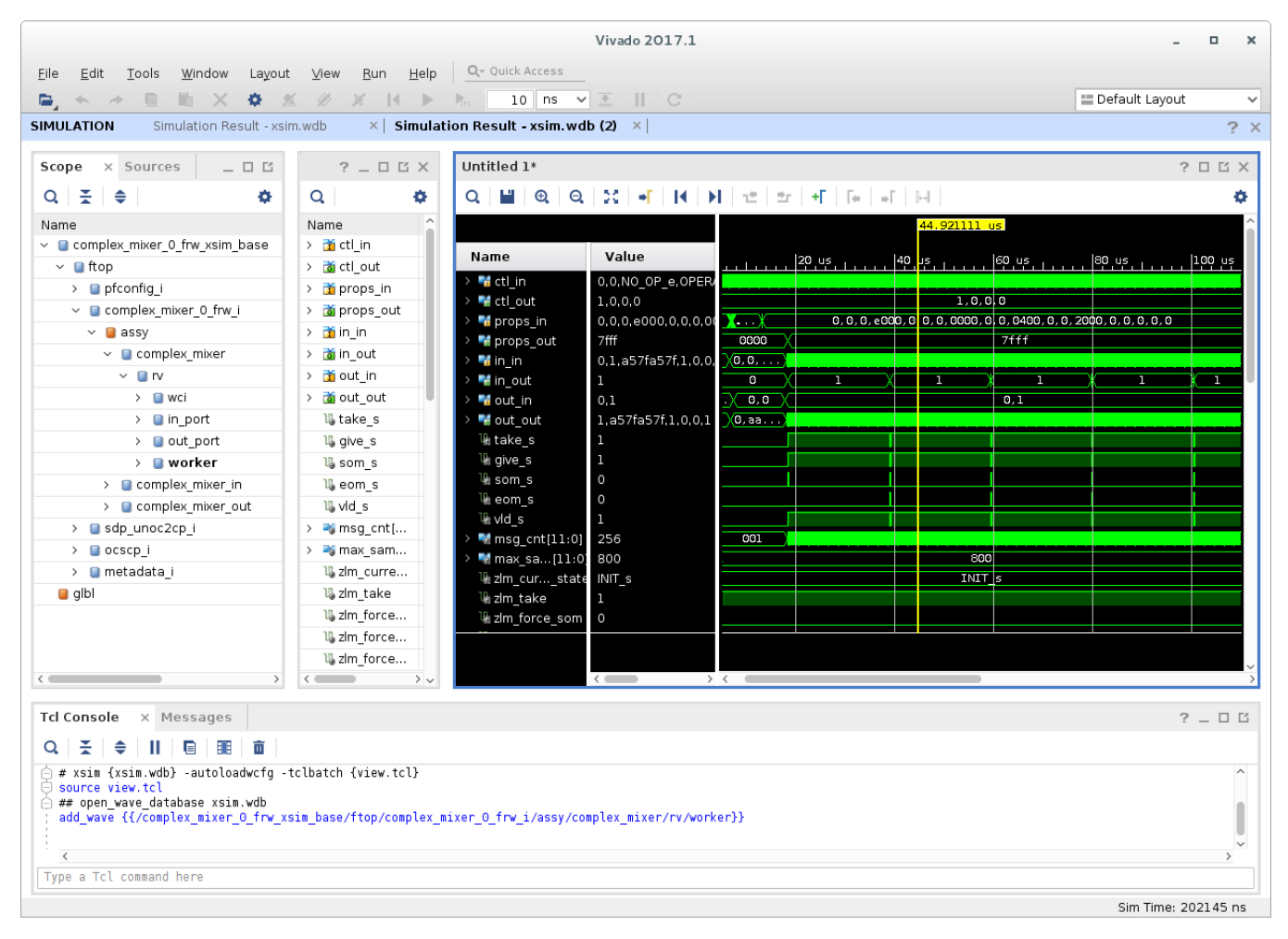

Figure 8: Xilinx Vivado Simulator Wave Database

## 11 OpenCPI Output Files for Vivado

- .jou: Vivado journal file
- . jou.bak: Backup of the previously generated Vivado journal file
- <asset-name>-vivado.out: OpenCPI and Vivado output for synthesis of an asset
- <impl-stage>.out: OpenCPI and Vivado output for a stage of implementation
- .xpr: Every stage of compilation for every OpenCPI asset results in a Vivado project file. This project file can be opened in Vivado to observe the source files associated with that stage.
- .edf: Vivado's netlist format. This is the artifact of building any OpenCPI asset except primitive libraries.
- .dcp: After the container is synthesized, implementation begins. From then on, DCP (Vivado's Design Checkpoint) files are used as the result of each implementation stage.
- .rpx: Vivado's Interactive Timing Report. This file is generated as a result of the timing stage which is run after route.
- .libs, .sources, .cores: The OpenCPI files used to store information regarding the libraries, sources, and cores that an asset depends on
- \*.hw, \*.ip\_user\_files, \*.cache directories: Various directories generated by Vivado when creating a project or running synthesis/implementation stages

## 12 OpenCPI Output Files for XSIM

- .log: XSIM log file for xelab, xvhdl, and xvlog commands
- .vdb: Output of XSIM's source parser
- xsim.dir: Files generated by XSIM during setup and elaboration
- .pb: Message information for Vivado's "Messages" window